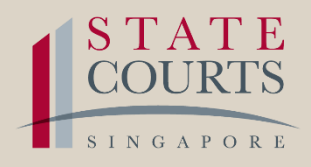

# GUIDE

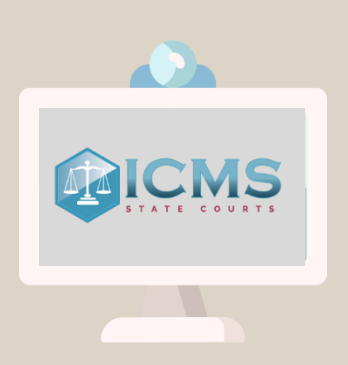

## HOW TO CHECK IF YOUR COURT DATE HAS BEEN RESCHEDULED

(CRIMINAL CASES)

#### HOW TO CHECK IF YOUR COURT DATE HAS BEEN RESCHEDULED

• Ensure that your desktop computer, laptop, tablet or smart phone is connected to the internet

Go to <u>https://icms.statecourts.gov.sg</u> to access the ICMS

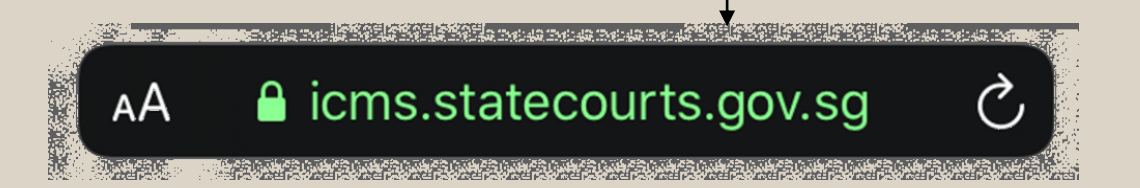

• Select the correct user profile on the ICMS

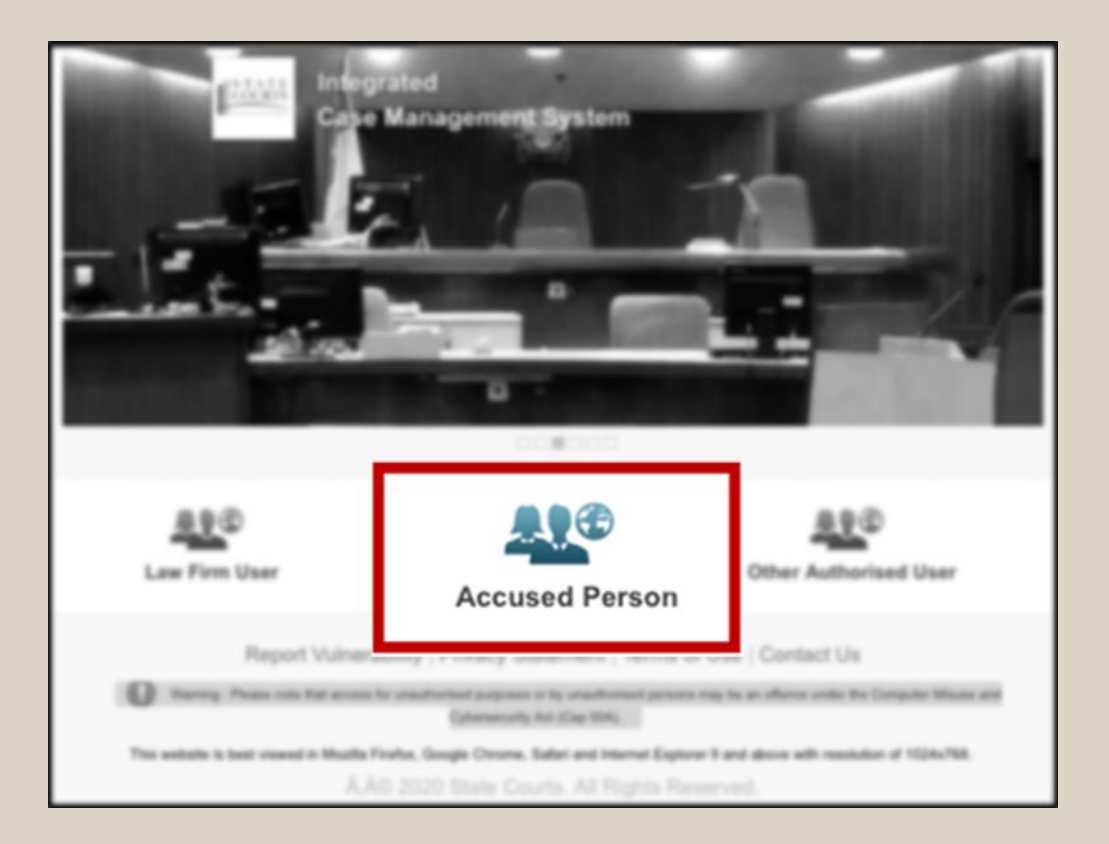

### HOW TO CHECK IF YOUR COURT DATE HAS BEEN RESCHEDULED

Login via your Singpass Password Login or Singpass
 Mobile

#### Singpass Password

| Advisory Note<br>Your SingPass account contains a lot of personal data.<br>Do not share your username, password and 2FA details<br>with anyone. |                |  |  |  |
|----------------------------------------------------------------------------------------------------|----------------|--|--|--|
| SingPass                                                                                                    |                |  |  |  |
| SINGPASS MOBILE                                                                                                    | PASSWORD LOGIN |  |  |  |
| Log in                                                                                                    | t              |  |  |  |
| SingPass ID                                                                                                    |                |  |  |  |
| Password                                                                                                    |                |  |  |  |
| Cancel                                                                                                    | Login Θ        |  |  |  |
|                                                                                                    |                |  |  |  |
|                                                                                                    |                |  |  |  |

#### Singpass Mobile

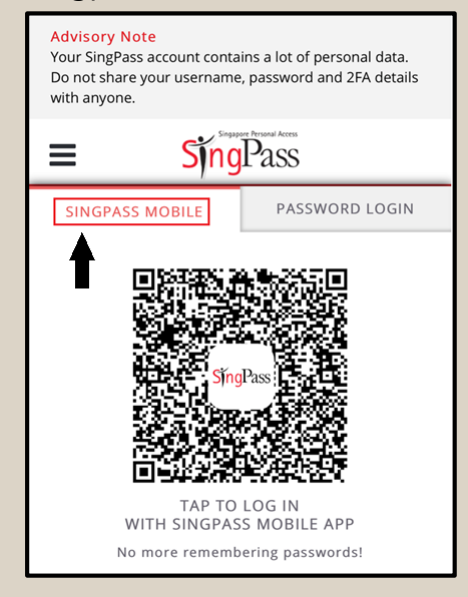

• If this is your first time logging into the ICMS, you will need to fill out your profile before you can continue

| Please fill in your Email Address and Contact Number.  Profile Info: User ID: Full Name: Email: enter@youremail.addr.here * Contact No: * denotes required field Please provide accurate contact information in case State Courts need to contact you.                          | oellenc                                                                               |  |  |  |  |
|----------------------------------------------------------------------------------------------------|---------------------------------------------------------------------------------------|--|--|--|--|
| Profile Info:         User ID:       Image: Contact No:         Full Name:       Image: Contact No:         * Contact No:       Image: Contact No:         * denotes required field       Please provide accurate contact information in case State Courts need to contact you. |                                                                                       |  |  |  |  |
| User ID:     Image: Contact No:       * Contact No:     Image: Contact information in case State Courts need to contact you.                                                                                                    |                                                                                       |  |  |  |  |
| Full Name:     Image: Contact No:       * Contact No:     Image: Contact No:       * denotes required field       Please provide accurate contact information in case State Courts need to contact you.                                                                         |                                                                                       |  |  |  |  |
| Email:       enter@youremailaddr.here         * Contact No:       •         * denotes required field       •         Please provide accurate contact information in case State Courts need to contact you.                                                                      |                                                                                       |  |  |  |  |
| * Contact No:<br>* denotes required field<br>Please provide accurate contact information in case State Courts need to contact you.                                                                                                    |                                                                                       |  |  |  |  |
| * denotes required field<br>Please provide accurate contact information in case State Courts need to contact you.                                                                                                    |                                                                                       |  |  |  |  |
| Please provide accurate contact information in case State Courts need to contact you.                                                                                                    |                                                                                       |  |  |  |  |
|                                                                                                    | Please provide accurate contact information in case State Courts need to contact you. |  |  |  |  |
| Save                                                                                                    |                                                                                       |  |  |  |  |
|                                                                                                    |                                                                                       |  |  |  |  |

• Enter your details and click "Save" to complete this step

### HOW TO CHECK IF YOUR COURT DATE HAS BEEN RESCHEDULED

• To check the court date for your criminal case(s), click on the Criminal button

| STATE<br>COURTS | :≡ £ € (                                             | 0                                 | Singapore Government<br>Integrity • Service • Excellence |
|-----------------|------------------------------------------------------|-----------------------------------|----------------------------------------------------------|
| ⊊ ⇔Hon          | ne                                                   |                                   |                                                          |
|                 | Criminal Regulatory     Case Files      Applications | <ul> <li>Notifications</li> </ul> |                                                          |
|                 | S/N Case Name                                        | Charge No Offence Section         | Next Court Event Status                                  |
|                 | No record found                                      |                                   |                                                          |
|                 |                                                      |                                   | More / Search                                            |
|                 |                                                      |                                   |                                                          |
|                 |                                                      |                                   |                                                          |

• To check the court date for your Regulatory case(s), click on the "Regulatory" button

| S C | TATE<br>OURTS | :≡ £ €] (           | D                         | Singapore Government<br>Integrity • Service • Excellence |
|-----|---------------|---------------------|---------------------------|----------------------------------------------------------|
| Ģ   | ⊐ Hon         | ne                  |                           |                                                          |
| 9   | -             | Criminal Regulatory | Notifications             |                                                          |
|     |               | S/N Case Name       | Charge No Offence Section | Next Court Event Status                                  |
|     |               | No record found     |                           | More _ / Search                                          |
|     |               |                     |                           |                                                          |